## リモートアクセスサービス (SSL-VPN) の設定方法

## <パソコン環境>

OS: Windows10、ブラウザ: Google Chrome

- 1. Google Chrome アイコン「 📀 」をクリックして、ブラウザーを起動します。
- 2. 以下の URL ヘアクセスして「SSL-VPN」リモートアクセスサービス https://osugate.osaka-sandai.ac.jp/dana-na/auth/url\_default/welcome.cgi
- ユーザーID とパスワードを入力して「ログイン」ボタンを押します。
   ※ユーザーID とパスワードは、ポータルや WebClass ヘログインと同じものです。

| ❷ 情報科学センター   大阪産業大学 🗙   ❷ リモートアク                                     | セス   各種サービス   情報 🗙 📀 SSL-VPN リモートアクセスサービス 🛛 🗙 🕇                                                                                                    | - |   | × |
|----------------------------------------------------------------------|----------------------------------------------------------------------------------------------------|---|---|---|
| $\leftrightarrow$ $\rightarrow$ C $($ osugate.osaka-sandai.ac.jp/dan | a-na/auth/url_default/welcome.cgi                                                                                                    | ☆ | Θ | : |
| ◆大阪産業大学 情報科学·<br>●BALK BANGYO UNIVERSITY                             |                                                                                                    |   |   |   |
| 大阪産業大学情報科学センター<br>SSL-VPN リモートアクセスサービ                                | z                                                                                                    |   |   |   |
| ユーザーID:<br>パスワード:                                                    | 【利用条件】<br>アカウント<br>: 本学発行のアカウントが必要です。<br>OS<br>: Windows 8.1 以上<br>: Mac OS X 10.8 以上<br>ブラウザ<br>: Internet Explorer 11 以上<br>: Microsoft Edge<br>: Google Chrome<br>: Safari 10.1 以上<br>【利用時間】 |   |   |   |
|                                                                      | リモートアクセスの利用時間は、SSL-VPNにログインしてから90分です。<br>90分を超過すると、リモートアクセスの通信が強制切断されます。<br>【注意】                                                                                                    |   |   |   |
|                                                                      | ・ General 通信が不安定となり、接続が突然切断されることがあります。                                                                                                    |   |   | - |

4. 下図の画面より「開始」ボタンを押します。

| <ul> <li>◆ 情報科学セ</li> <li>← → C</li> </ul> | ンター:大阪産業大学 × ◎ リモートアクセス:各種サービス: 情報 × ③ Secure Access SSL VPN - ホーム × + | - □ ×         |
|--------------------------------------------|------------------------------------------------------------------------|---------------|
|                                            | 産業大学情報科学センター                                                           | Logged in as: |
|                                            |                                                                        | ux130360 ログアウ |
|                                            | Welcome to the Secure Access SSL VPN.                                  |               |
|                                            | web ブックマーク                                                             | <b>v</b>      |
|                                            | Web ブックマークがありません。                                                      | _             |
|                                            | / クライアント アプリケーション ヤッション                                                |               |
|                                            | S Pulse 開始                                                             |               |
|                                            |                                                                        |               |

5. カウントダウンを待たずに、「ダウンロード」ボタンを押します。

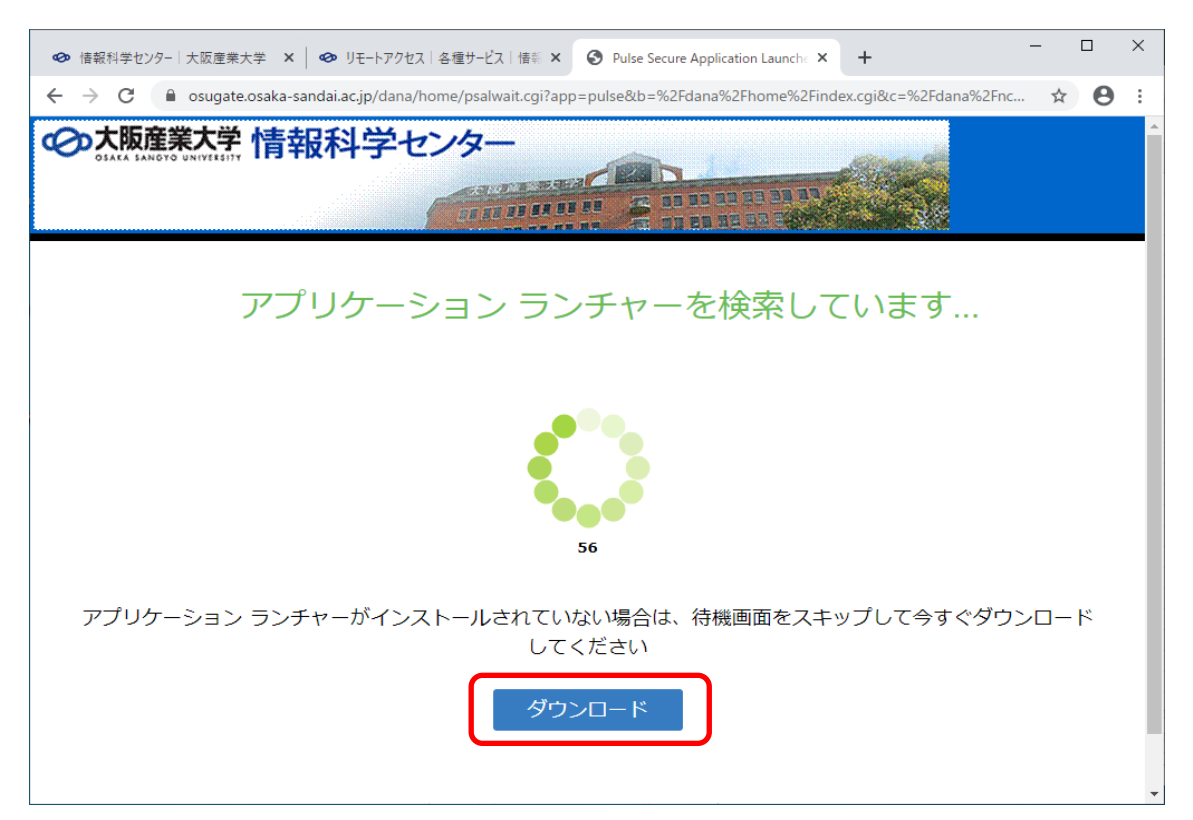

6. ブラウザーのウィンドウ左下に、ダウンロードされたインストールファイルの 「PulseSecureAppLa…msi」をクリックして、インストールを開始します。

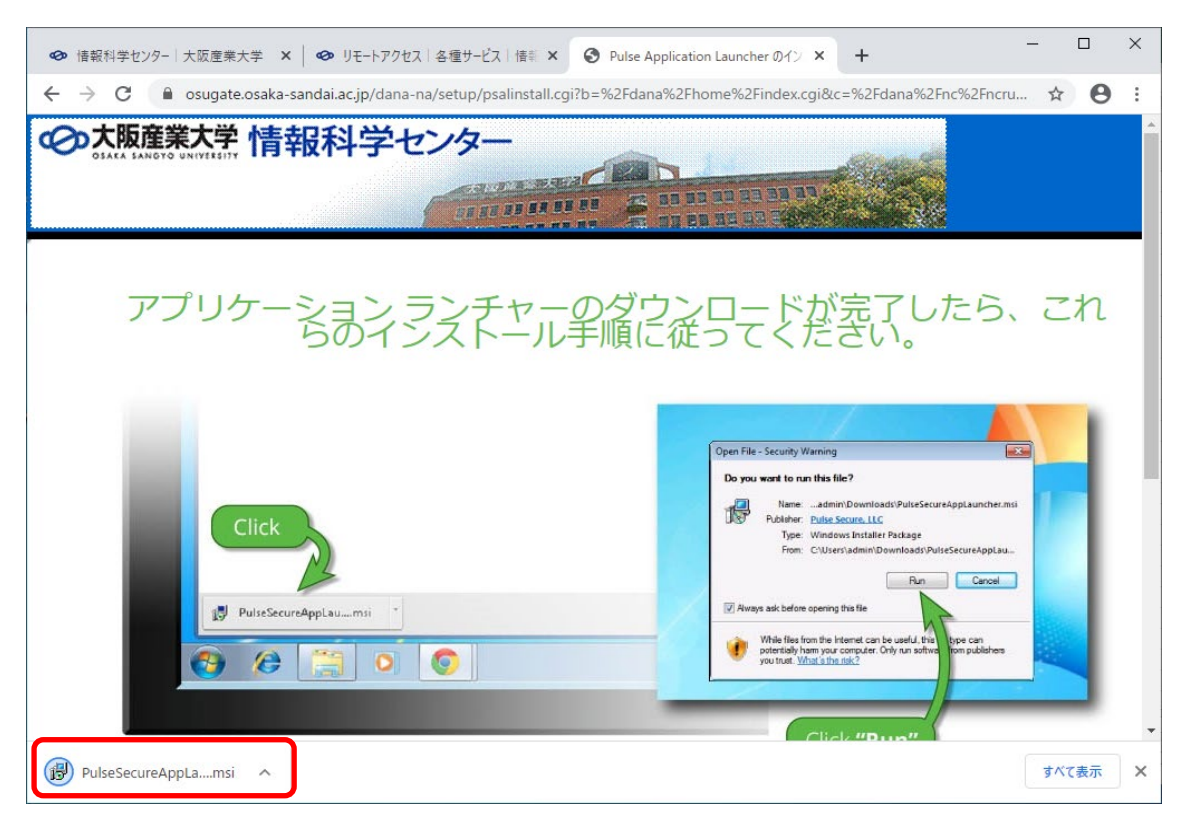

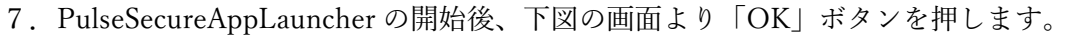

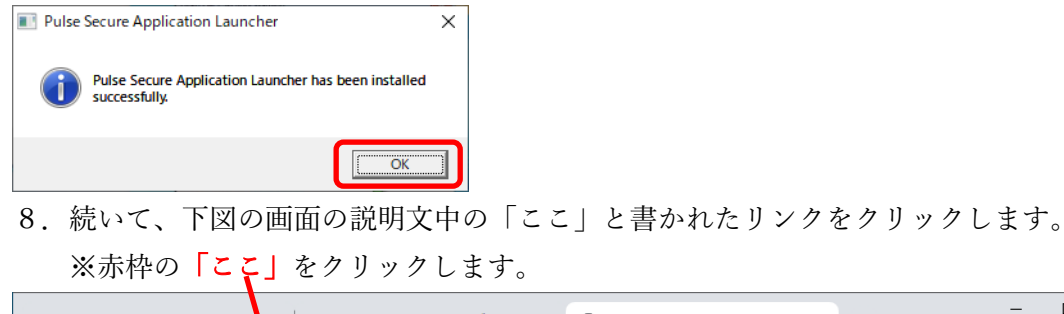

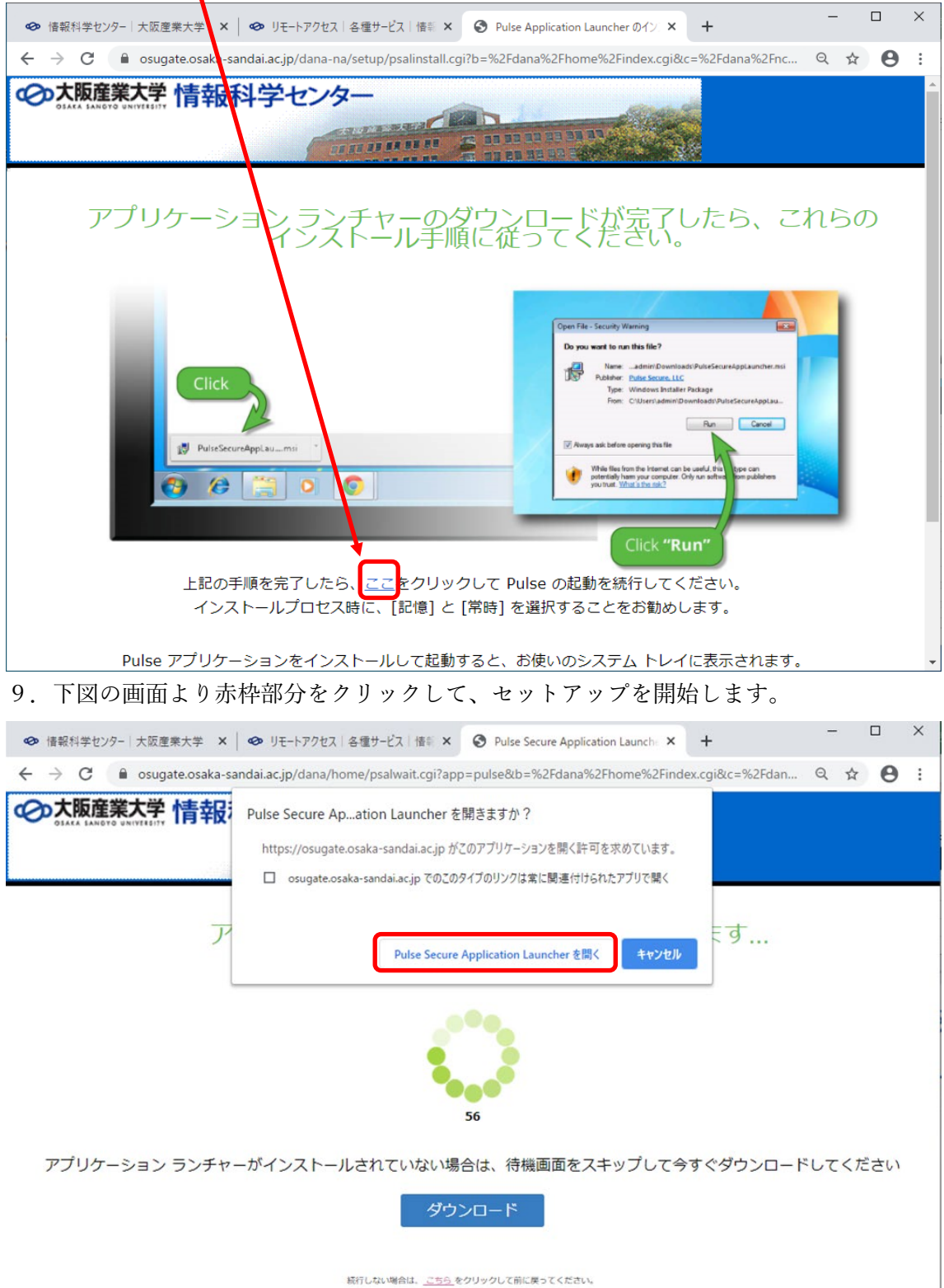

10. 下図の画面の通り、セットアップが開始されます。

| <ul> <li>● 情報科学センター   大阪産業大学 × ●</li> <li>● リモートアクセス   各種サービス   情報 ×</li> <li>● Secure Access SSL VPN - ホーム ×</li> </ul> | - 🗆 ×                              |
|----------------------------------------------------------------------------------------------------|------------------------------------|
| ← → C 🔒 osugate.osaka-sandai.ac.jp/dana/home/index.cgi                                                                   | ९ ☆ 🔒 :                            |
| ◆大阪産業大学 情報科学センター                                                                                                    | Logged-in as:<br>ux130360<br>ログアウト |
| Welcome to the Secure Access SSL VPN.                                                                                    |                                    |
| - Web ブックマーク                                                                                                    | *                                  |
| Web ブックマークがありません。                                                                                                    |                                    |
| Pulse Secure Application Launcher                                                                                        | 2                                  |
| Pulse を記載すると、管理者が指定したセキュリティボリシーによっ<br>セットアップ クライアント モジュールをインストールしています。                                                   |                                    |
| お待ちください                                                                                                    |                                    |
|                                                                                                    |                                    |
|                                                                                                    |                                    |
|                                                                                                    |                                    |
|                                                                                                    |                                    |
|                                                                                                    |                                    |
|                                                                                                    |                                    |
|                                                                                                    |                                    |
|                                                                                                    |                                    |
|                                                                                                    |                                    |
|                                                                                                    |                                    |

11. セットアップの途中で、下図の許可を求める画面が表示されれば、「はい」ボタンを 押して許可して下さい。

※セットアップ中に何回か許可を求めてきますので、すべて許可を選択して下さい。

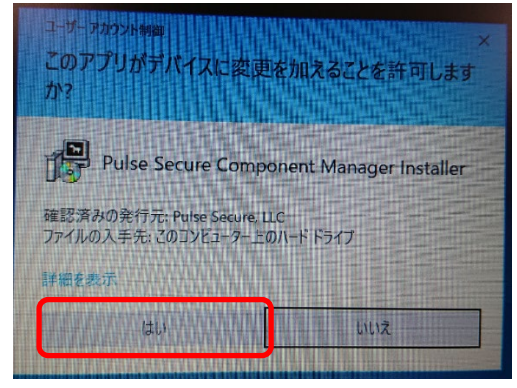

12.下図の画面が表示されると、セットアップ完了です。
 (画面は、表示後直ぐに消えます。)

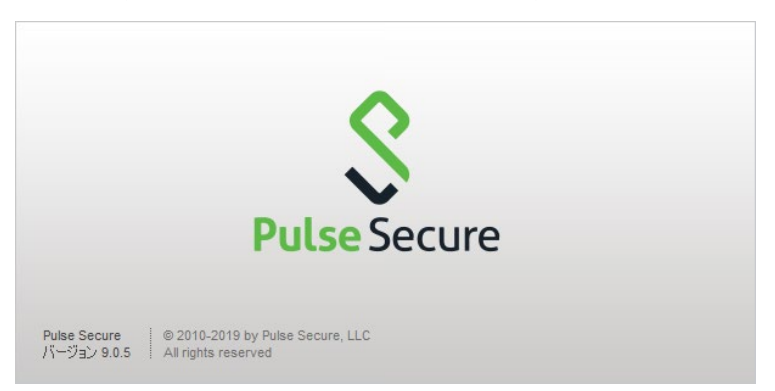

## リモートアクセスサービス (SSL-VPN) の接続方法

- 1. 下図より、Windows 画面右下のインジゲーターの「^」より、赤枠「Pulse Secure」の アイコンをクリックします。
- 2. 赤点線枠「SA(osugate.osaka-sandai.ac.jp)」を選択して、「接続」をクリックします。

|     | Pulse Secure を開く(O)                      |
|-----|------------------------------------------|
| 接続  | SA (osugate.osaka-sandai.ac.jp) >        |
| T.  | 終了(X)                                    |
| πii | 3                                        |
|     | へ 雪 <i>信</i> (小) 😵 15:25<br>2020/10/09 🌄 |

下図の画面より、ユーザ名/パスワードを入力します。
 ※ユーザ名・パスワードは、ポータルや WebClass のログインと同じものです。

| S Pu | Ilse Secure                      |
|------|----------------------------------|
| 接続先: | SA (osugate.osaka-sandai.ac.jp)  |
|      | ユーザ <u>名(U):</u><br>             |
|      | パスワード(巴):                        |
|      | 設定を(保存(S)                        |
|      | 接続( <u>C</u> ) キャンセル( <u>A</u> ) |

4. 下図の接続中の画面になり、右図の画面で接続完了です。

| 接続を保護中…<br>ユーザ名(U):<br>ux130360 | 先: SA (osugate.osaka-sandai.ac.jp) |          |
|---------------------------------|------------------------------------|----------|
| ユーザ名(U):<br>ux130360            | 接続を保護中…                            | キャンセル(N) |
| ux130360                        | ユーザ名(山):                           |          |
|                                 | ux130360                           |          |
| パスワード(巴):                       | パスワード(巴):                          |          |
| ••••••                          | •••••                              |          |

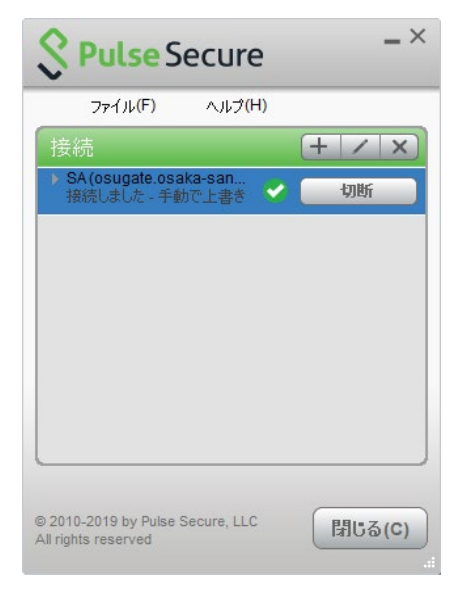

以上で完了です。